## Mise à jour USB

- 1 Téléchargez la dernière mise à jour du Space Hunt, que vous trouverez sur la page de https://www.hexa-pinball.com/support/
- 2 Copier le fichier fraichement téléchargé à la racine de votre clef USB (Fat32), sans le décompresser ni le renommer.
- 3 Une fois cette étape franchie, ouvrir le fronton du flipper avec la clef prévue, retirer la backglass et déposer la en lieu sûr.
- 4 Allumer le flipper, une fois le jeu démarré, connecter la clef USB sur un emplacement libre sur le côté gauche du PC.

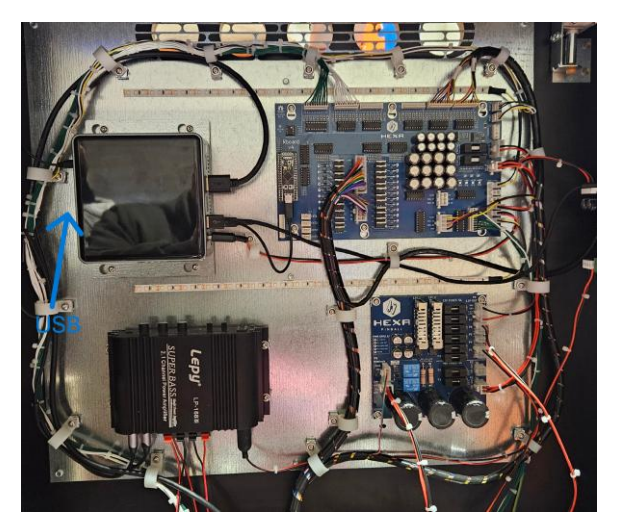

5 - Ouvrir la porte du flipper, entrer dans le service menu puis dans le menu Outils > Mise à jour > USB. L'écran affiche la version actuelle du flipper et celle présente sur la clef est marquée d'un Astérix (\*).

6 - Sélectionner la version avec l'Astérix et appuyer sur le bouton Enter pour démarrer la mise à jour.

## Un écran apparait vous indiquant que la mise à jour est en cours, et qu'il faut attendre le redémarrage du flipper.

7 - Une fois que le flipper à redémarrer, vous pouvez vérifier que la mise à jour a bien été effectué en retournant dans le service menu.

8 - Pour finir, débrancher la clef USB et remettre en place la backglass.

Attention : ne pas éteindre ou redémarrer le flipper pendant la mise à jour.

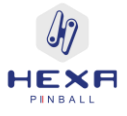